# Sitzungsschlüssel an von ExtraHOP verwaltete Sensoren weiterleiten

Veröffentlicht: 2023-09-30

Das ExtraHop-System kann den SSL/TLS-Verkehr in Ihrem Netzwerk mit weitergeleiteten Sitzungsschlüsseln von Ihren in AWS bereitgestellten Servern entschlüsseln. Die Weiterleitung von Sitzungsschlüsseln muss auf jedem von ExtraHOP verwalteten Gerät aktiviert sein Sensor, und Sie müssen auf jeder VPC, die die Server enthält, von denen Sie verschlüsselten Verkehr weiterleiten möchten, einen VPC-Endpunkt erstellen.

Kommunikation zwischen dem Schlüsselspediteur und dem Sensor ist mit TLS 1.2 verschlüsselt.

Erfahre mehr über SSL/TLS-Entschlüsselung Z.

### Aktivieren Sie die Weiterleitung von Sitzungsschlüsseln in Reveal (x) 360

Die Weiterleitung von Sitzungsschlüsseln kann aktiviert werden, wenn Sie ExtraHop-Managed bereitstellen Sensoren von Reveal (x) 360. Sie müssen die Sitzungsschlüsselweiterleitung für jeden aktivieren Sensor.

- 1. Melden Sie sich bei der Reveal (x) 360-Konsole an.
- 2. Klicken Sie auf Systemeinstellungen 🍄 und dann klicken Gesamte Verwaltung.
- 3. klicken Sensoren einsetzen. Wählen Sie den Sitzungsschlüsselweiterleitung auf diesem Sensor aktivieren Kontrollkästchen, wenn Sie den Bereitstellungsprozess abschließen.
- 4. Aus dem Sensorik Seite, warten Sie, bis in der Statusspalte Aktiviert und in der Spalte Key Forwarding Endpunkt die Endpunktzeichenfolge angezeigt wird.
- 5. Kopieren Sie die Endpunktzeichenfolge. Die Zeichenfolge ist erforderlich, wenn Sie einen Endpunkt in Ihrer VPC erstellen.

### Sicherheitsgruppen in AWS konfigurieren

Sicherheitsgruppen legen fest, welche Server Sitzungsschlüssel an den VPC-Endpunkt weiterleiten können und welche Sitzungsschlüssel vom VPC-Endpunkt akzeptiert werden. In den folgenden Schritten wird beschrieben, wie Sie die Sicherheitsgruppe erstellen, die eingehender Datenverkehr zu Ihrem VPC-Endpunkt zulässt.

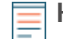

Hinweishre AWS-Instances, die Sitzungsschlüssel weiterleiten, müssen mit einer Sicherheitsgruppe konfiguriert sein, die ausgehender Datenverkehr zum VPC-Endpunkt zulässt.

- 1. Melden Sie sich bei der AWS-Managementkonsole an.
- 2. In der Alle Dienste Abschnitt, unter Rechnen, klicken **EC2**.
- 3. Im linken Bereich unter Netzwerk und Sicherheit, klicken Sicherheitsgruppen.
- 4. klicken Sicherheitsgruppe erstellen.
- 5. Geben Sie einen Namen für die Sicherheitsgruppe ein.
- 6. Geben Sie eine Beschreibung der Sicherheitsgruppe ein.
- 7. Wählen Sie aus der Dropdownliste die VPC aus, von der Sie den Datenverkehr weiterleiten möchten. Sie müssen für jede VPC, für die Sie einen Endpunkt benötigen, eine Sicherheitsgruppe erstellen.
- 8. In der Regel für eingehenden Datenverkehr Abschnitt, klicken **Regel hinzufügen**, und füllen Sie die folgenden Felder aus:
  - Typ: Benutzerdefiniertes TCP
  - Protokoll: TCP

• Portbereich: 4873

• Quelle: Wählen **Benutzerdefiniert** aus der Dropdownliste und wählen Sie im nächsten Feld eine oder mehrere Optionen aus, z. B. den CIDR-Block für die VPC, einen CIDR-Block für den IP-Adressbereich, der alle Server umfasst, von denen Sie geheime Daten weiterleiten möchten, oder eine bestehende Sicherheitsgruppe, die sowohl den Instances als auch dem Endpunkt zugeordnet ist – die Sicherheitsgruppe muss ausgehenden Datenverkehr zulassen Verkehr zu TCP:4873.

9. klicken Sicherheitsgruppe erstellen.

### Endpunkt in einer überwachten VPC erstellen

Erstellen Sie einen Endpunkt für jede VPC, die weitergeleitete Sitzungsschlüssel von Ihren Servern annehmen kann, und senden Sie sie an den VPC Endpoint Service im Reveal (x) 360-System.

- 1. Kehren Sie zur AWS-Managementkonsole zurück.
- 2. In der Alle Dienste Abschnitt, unter Netzwerk- und Inhaltsbereitstellung, klicken VPC.
- 3. Im linken Bereich unter Virtuelle private Cloud, klicken **Endpunkte**. (Klicken Sie nicht auf Endpoint Services.)
- 4. klicken Endpunkt erstellen.
- 5. Wählen Sie für die Kategorie Service Service anhand des Namens suchen.
- 6. Fügen Sie die Endpunktzeichenfolge, die Sie aus Reveal (x) 360 kopiert haben, in das Feld Service Name ein.
- 7. klicken Verifizieren.
- 8. Aus dem VPC Wählen Sie in der Dropdownliste die VPC mit den ENIs aus, die den Datenverkehr auf den Sensor spiegeln.
- 9. Stellen Sie sicher, dass DNS-Namen aktivieren Checkbox ist ausgewählt.

Wichtig: Sie müssen wählen DNS-Hostnamen aktivieren und DNS-Unterstützung aktivieren in den VPC-Einstellungen.

- 10. Wählen Sie die Sicherheitsgruppe aus, die Sie im vorherigen Verfahren konfiguriert haben.
- 11. klicken Endpunkt erstellen.
- 12. Wiederholen Sie diese Schritte, um einen Endpunkt für jede Ziel-ENI zu erstellen, bei der es sich um eine andere VPC handelt.

### Installieren Sie die Sitzungsschlüsselweiterleitung auf Servern

In den folgenden Schritten wird beschrieben, wie Sie die ExtraHop Session Key Forwarder-Software auf unterstützten Windows- und Linux-Servern installieren und konfigurieren.

#### **Bevor Sie beginnen**

 Serverinstanzen müssen über ein Instanzprofil mit einer IAM-Rolle verfügen, das die Berechtigung zur Beschreibung von Traffic Mirror-Sitzungen (DescribeTrafficMirrorSessions) und Traffic MirrorZielen (DescribeTrafficMirrorTargets) gewährt. Weitere Informationen zum Erstellen eines Instance-Profils finden Sie in der AWS-Dokumentation, Verwenden einer IAM-Rolle zum Erteilen von Berechtigungen für Anwendungen, die auf Amazon EC2-Instances ausgeführt werden 
<sup>I</sup>.

#### Windows-Server

- 1. Melden Sie sich beim Windows-Server an.
- 2. Herunterladen 🛽 die neueste Version der Session Key Forwarder-Software.
- 3. Doppelklicken Sie auf ExtraHopSessionKeyForwarder.msi Datei und Klick Weiter.

- 4. Wählen Sie das Kästchen aus, um die Bedingungen der Lizenzvereinbarung zu akzeptieren, und klicken Sie dann auf **Weiter**.
- 5. Auf dem Sensor Bildschirm Hostname, lassen Sie das Feld Hostname leer und klicken Sie dann auf **Weiter**.
- 6. Akzeptieren Sie den standardmäßigen TCP-Listen-Port-Wert 598 (empfohlen), oder geben Sie einen benutzerdefinierten Portwert ein, und klicken Sie dann auf **Weiter**.
- 7. klicken Installieren.
- 8. Wenn die Installation abgeschlossen ist, klicken Sie auf **Fertig stellen**, und klicken Sie dann **Nein** um den Serverneustart zu überspringen.
- 9. Öffnen Sie den Windows-Registrierungseditor.
- 10. Klicken Sie im Abschnitt Software von HKEY\_LOCAL\_MACHINE auf ExtraHop.
- 11. Klicken Sie mit der rechten Maustaste auf eine beliebige Stelle im rechten Bereich und wählen Sie **Neu > Zeichenkettenwert**.
- 12. Typ Von EDA gehostete Plattform im Namensfeld.
- 13. Doppelklicken Von EDA gehostete Plattform um den Zeichenkettenwert zu bearbeiten.
- 14. Typ aws in der Wert Datenfeld und dann klicken **OK**. Die Registrierung sollte der folgenden Abbildung ähneln.

#### 🎬 Registry Editor

| File Edit View Favorites Help                                      |                                       |                                  |                                    |
|--------------------------------------------------------------------|---------------------------------------|----------------------------------|------------------------------------|
| Computer\HKEY_LOCAL_MACHINE\SOF                                    | TWARE\ExtraHop                        |                                  |                                    |
| V 💻 Computer                                                       | Name                                  | Туре                             | Data                               |
| HKEY_CLASSES_ROOT     HKEY_CURRENT_USER                            | (Default)                             | REG_SZ<br>REG_SZ                 | (value not set)                    |
| HKEY_LOCAL_MACHINE     BCD0000000     DRIVERS                      | ab EDAHostedPlatf<br>ab OriginalImage | REG_SZ<br>REG_SZ                 | aws<br>ncryptsslp.dll              |
| > HARDWARE<br>> SAM<br>- SECURITY                                  | CPListenPort                          | REG_SZ<br>REG_DWORD<br>REG_DWORD | 0x00000256 (598)<br>0x00000000 (0) |
| SOFTWARE SOFTWARE Classes Classes Clients Clients ExtraHop SGoogle |                                       |                                  |                                    |

15. Starten Sie den Server neu.

#### Debian-Ubuntu-Linux-Distributionen

- 1. Loggen Sie sich auf Ihrem Debian- oder Ubuntu-Linux-Server ein.
- 2. Herunterladen 🗹 die neueste Version der ExtraHop Session Key Forwarder-Software.
- 3. Öffnen Sie eine Terminalanwendung und führen Sie den folgenden Befehl aus.

sudo dpkg --install <path to installer file>

- 4. Wählen gehostet.
- 5. Wählen **Ok**, und drücken Sie dann die EINGABETASTE.

6. Geben Sie den folgenden Befehl ein, um sicherzustellen, dass extrahop-key-forwarder Dienst gestartet:

sudo service extrahop-key-forwarder status

Die folgende Ausgabe sollte erscheinen:

```
Extrahop-key-forwarder.service - ExtraHop Session Key Forwarder Daemon
Loaded: loaded (/etc/rc.d/init.d/extrahop-key-forwarder; enabled; vendor
preset: enabled)
Active: active (running) since Wed 2021-02-03 10:55:47 PDT; 5s ago
```

Wenn der Dienst nicht aktiv ist, starten Sie ihn, indem Sie diesen Befehl ausführen:

sudo service extrahop-key-forwarder start

#### **RPM-basierte Linux-Distributionen**

- 1. Melden Sie sich bei Ihrem RPM-basierten Linux-Server an.
- 2. Herunterladen 🛽 die neueste Version der ExtraHop Session Key Forwarder-Software.
- 3. Öffnen Sie eine Terminalanwendung und führen Sie den folgenden Befehl aus:

```
sudo EXTRAHOP_CONNECTION_MODE=hosted rpm --install <path to installer
file>
```

4. Geben Sie den folgenden Befehl ein, um sicherzustellen, dass der Extrahop-key-forwarder-Dienst gestartet wurde:

sudo service extrahop-key-forwarder status

#### Linux-Umgebungsvariablen

Mit den folgenden Umgebungsvariablen können Sie die Sitzungsschlüsselweiterleitung ohne Benutzerinteraktion installieren.

| Variabel                  | Beschreibung                                                                                                    | Beispiel                                                                                                    |  |
|---------------------------|----------------------------------------------------------------------------------------------------|----------------------------------------------------------------------------------------------------|--|
| EXTRAHOP_CONNECTION_MODE  | Gibt den Verbindungsmodus<br>zum Sitzungsschlüsselempfänger<br>an. Optionen sind richten für<br>selbstverwaltete Sensoren und<br>gehostet für von ExtraHop<br>verwaltete Sensoren.                                                             | sudo<br>EXTRAHOP_CONNECTION_MODE=hosted<br>rpminstall extrahop-<br>key-forwarder.x86_64.rpm                                                                           |  |
| EXTRAHOP_EDA_HOSTNAME     | Gibt den vollqualifizierten<br>Domänenname des<br>selbstverwalteten Sensor.                                                                                                    | sudo<br>EXTRAHOP_CONNECTION_MODE=direct<br>EXTRAHOP_EDA_HOSTNAME=host.example<br>dpkginstall extrahop-<br>key-forwarder_amd64.deb                                     |  |
| EXTRAHOP_LOCAL_LISTENER_F | Der Key Forwarder empfängt<br>Sitzungsschlüssel lokal aus der<br>Java-Umgebung über einen<br>TCP-Listener auf localhost<br>(127.0.0.1) und den in der<br>LOCAL_LISTENER_PORT<br>Feld. Wir haben empfohlen, für<br>diesen Port den Standardwert | sudo<br>EXTRAHOP_CONNECTION_MODE=direct<br>EXTRAHOP_EDA_HOSTNAME=host.example<br>EXTRAHOP_LOCAL_LISTENER_PORT=900<br>rpminstall extrahop-<br>key-forwarder.x86_64.rpm |  |

## 🍽 ExtraHop

| Variabel                 | Beschreibung                                                                                                    | Beispiel                                                                                                    |
|--------------------------|----------------------------------------------------------------------------------------------------|----------------------------------------------------------------------------------------------------|
|                          | 598 beizubehalten. Wenn<br>Sie die Portnummer ändern,<br>müssen Sie die – javaagent<br>Argument, um den neuen Port zu<br>berücksichtigen.                                      |                                                                                                    |
| EXTRAHOP_SYSLOG          | Gibt die Einrichtung oder den<br>Maschinenprozess an, der das<br>Syslog-Ereignis ausgelöst hat. Die<br>Standardeinrichtung ist local3,<br>das sind System-Daemon-<br>Prozesse. | sudo<br>EXTRAHOP_CONNECTION_MODE=direct<br>EXTRAHOP_EDA_HOSTNAME=host.example<br>EXTRAHOP_SYSLOG=local1<br>dpkginstall extrahop-<br>key-forwarder_amd64.deb                                                                                     |
| EXTRAHOP_ADDITIONAL_ARGS | Gibt zusätzliche Optionen für die<br>Schlüsselweiterleitung an.                                                                                                    | <pre>sudo<br/>EXTRAHOP_CONNECTION_MODE=hosted<br/>EXTRAHOP_ADDITIONAL_ARGS="-<br/>v=true -libcrypto=/<br/>some/path/libcrypto.so<br/>libcrypto=/some/other/<br/>path/libcrypto.so" rpm<br/>install extrahop-key-<br/>forwarder.x86 64.rpm</pre> |

### Überprüfen Sie die Konfigurationseinstellungen

Um zu überprüfen, ob das ExtraHop-System weitergeleitete Schlüssel empfangen kann, erstellen Sie ein Dashboard, das erfolgreich empfangene Nachrichten identifiziert.

- 1. Erstellen Sie ein neues Dashboard.
- 2. Klicken Sie auf das Diagramm-Widget, um die Metrikquelle hinzuzufügen.
- 3. klicken Quelle hinzufügen.
- 4. In der Quellen Feld, Typ Entdecke im Suchfeld und dann wählen Appliance entdecken.
- 5. In der Metriken Feld, Typ empfangene Nachrichten im Suchfeld und dann wählen Systemintegrität des Schlüsselempfängers – Empfangene Nachrichten mit Schlüsseln.
- 6. klicken Speichern.

Das Diagramm wird mit der Anzahl der entschlüsselten Sitzungen angezeigt.

### Zusätzliche Metriken zur Systemintegrität

Das ExtraHop-System bietet Metriken, die Sie zu einem Dashboard hinzufügen können, um den Zustand und die Funktionalität der Session Key Forwarder zu überwachen.

Um eine Liste der verfügbaren Messwerte anzuzeigen, klicken Sie auf das Symbol Systemeinstellungen und dann klicken Metrischer Katalog. Typ Schlüsselempfänger im Filterfeld, um alle verfügbaren wichtigen Empfängermetriken anzuzeigen.

| Metric Catalog |                                                                                                    |  |  |
|----------------|----------------------------------------------------------------------------------------------------|--|--|
|                | key receiver                                                                                                    |  |  |
| System         | Key Receiver System Health - Attempted Connections<br>The number of TCP connections that were initiated to the session key receiver po       |  |  |
| System         | Key Receiver System Health - Disconnections<br>The number of connections that clients ended intentionally. This number does no               |  |  |
| System         | Key Receiver System Health - Failed SSL Handshakes<br>The number of connections to the session key receiver port that did not proceed        |  |  |
| System         | Key Receiver System Health - Failed Certificate Authority<br>The number of connections to the session key receiver port that did not proceed |  |  |

Erfahren Sie, wie Erstellen Sie ein Dashboard Z.